# 學術倫理時數 執行步驟

資源教室 製作 112.11.30

### 步驟一:搜尋「<u>https://ethics-p.moe.edu.tw/index\_panel/</u>」選取「個人註冊者」, 並完成註冊。

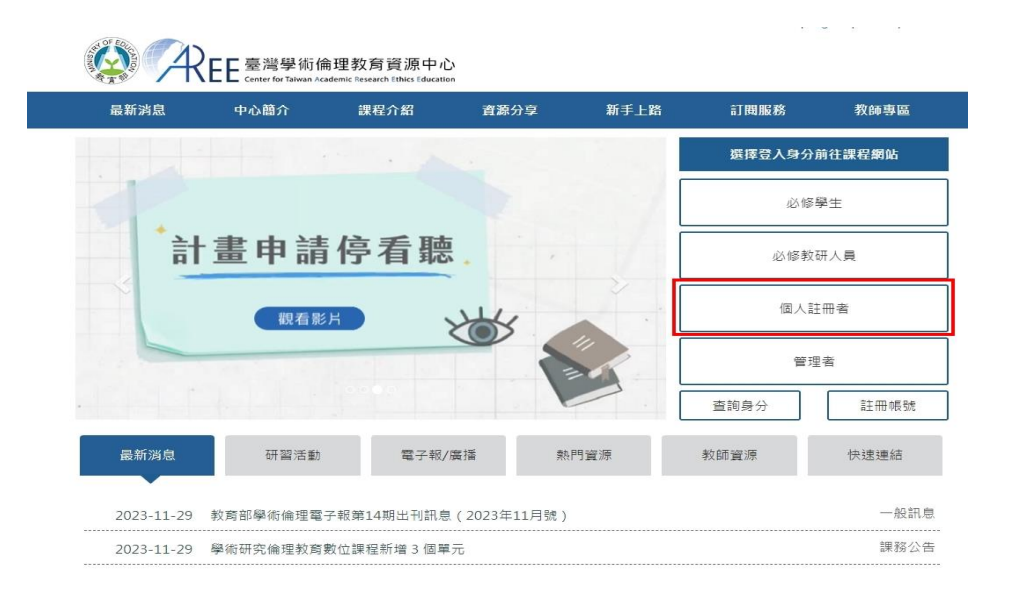

| 個人註冊者                                                                                                    | 請輸入您的email                                                                                                 |
|----------------------------------------------------------------------------------------------------|----------------------------------------------------------------------------------------------------|
| 「個人註冊」是指自行到資源中心網站註冊帳號的使用者<br>帳號是您的電子信箱<br>登入後您可自行加選單元,每個單元為20分鐘<br>將您所加選的單元全部閱讀後即可填寫總測驗<br>通過總測驗可立即下載修課證明 | <ul> <li>密碼</li> <li>忘記密碼?   註冊帳號</li> <li>莇將我不是機器人打勾</li> <li>★不是機器人</li> <li>※EXPTAL<br/>SALE</li> </ul> |

### 步驟二:選擇「課程專區」/選擇自己想要的課程後並按下「加選」。

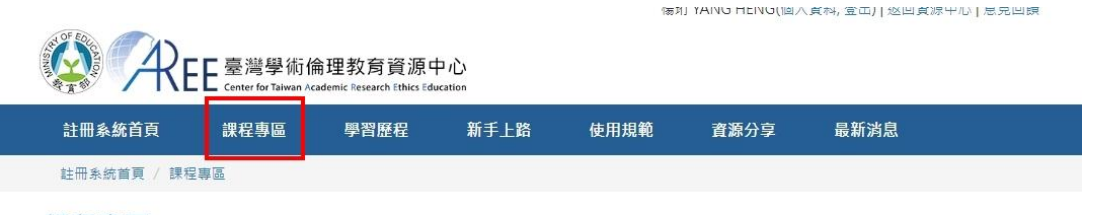

#### 課程專區

課程總覽 我的課表與總測驗

加選後請至「我的課表與總測驗」將課程全部閱讀完畢,通過總測驗即可取得時數並下載修課證明。課程不限閱讀時間,但每個單元提供時 數為20分鐘。(首次修課最少需要加選3個單元並閱讀完畢,才能填寫總測驗。)

| 智慧選課   | 建議閱                |
|--------|--------------------|
| 建議閱讀單元 | 根據您的               |
| 快速搜尋單元 | <b>商産</b> 122 ・ 54 |

#### 閱讀單元

您的專業領域,我們建議您可閱讀以下單元,您也能参考各類主題課程或依需求直接搜尋單元。提 ,如果您有時數認證需求,請於上課前先行確認課程範團及修課規定。

#### 課程專區

#### 課程總覽 我的課表與總測驗

加選後請至「我的課表與總測驗」將課程全部開讀完畢,通過總測驗即可取得時數並下載修課證明。課程不限閱讀時間,但每個單元提供詩 數為20分鐘。(首次修課最少需要加選3個單元並閱讀完畢,才能填寫總測驗。)

| 智慧選課       | 跨域主題課程01:學術寫作與發表                 |     |      |
|------------|----------------------------------|-----|------|
| 建讓閱讀單元     | 共15個單元,每單元以20分鐘計算,通過總測驗方可取得修課證明。 |     |      |
| 快速搜尋單元     |                                  |     |      |
| 主題課程       | 單元名稱                             |     | 加選單元 |
| 新手入門課程     | 0703_研究中常見之著作權爭議案例分析             |     |      |
| 大學及專科生核心課程 | 教局與社會科学<br>11 更新:2017-08-28      | 間77 | 已加速  |
| 研究生核心課程    | 0106_不凿研究行為:抄襲與剽竊                |     | _    |
| 教研人員建議課程   | XX 基礎核心單元                        | 簡介  | 加選   |
| RB/REC相關課程 | 更新:2022-06-29                    |     |      |
| 學術寫作與發表    | 0108_學術寫作技巧:引述                   |     |      |
| 法律與組織規範    | ₩₩、● 基礎核心單元                      | 簡介  | 加選   |
| 人體與人類研究    | 更新:2022-06-02                    |     |      |
| 易受傷害族群研究   | 0109_學術寫作技巧:改寫與摘寫                |     |      |
| 單元分類       | ▲ 建核心量元<br>更新:2022-06-02         | 簡介  | 加選   |
| 全部         |                                  |     |      |

步驟三:點選「我的課表與總測驗」,並開始進行課程。

### 步驟四:請留意通過總測驗的時數認證,需達到總時數為6小時。

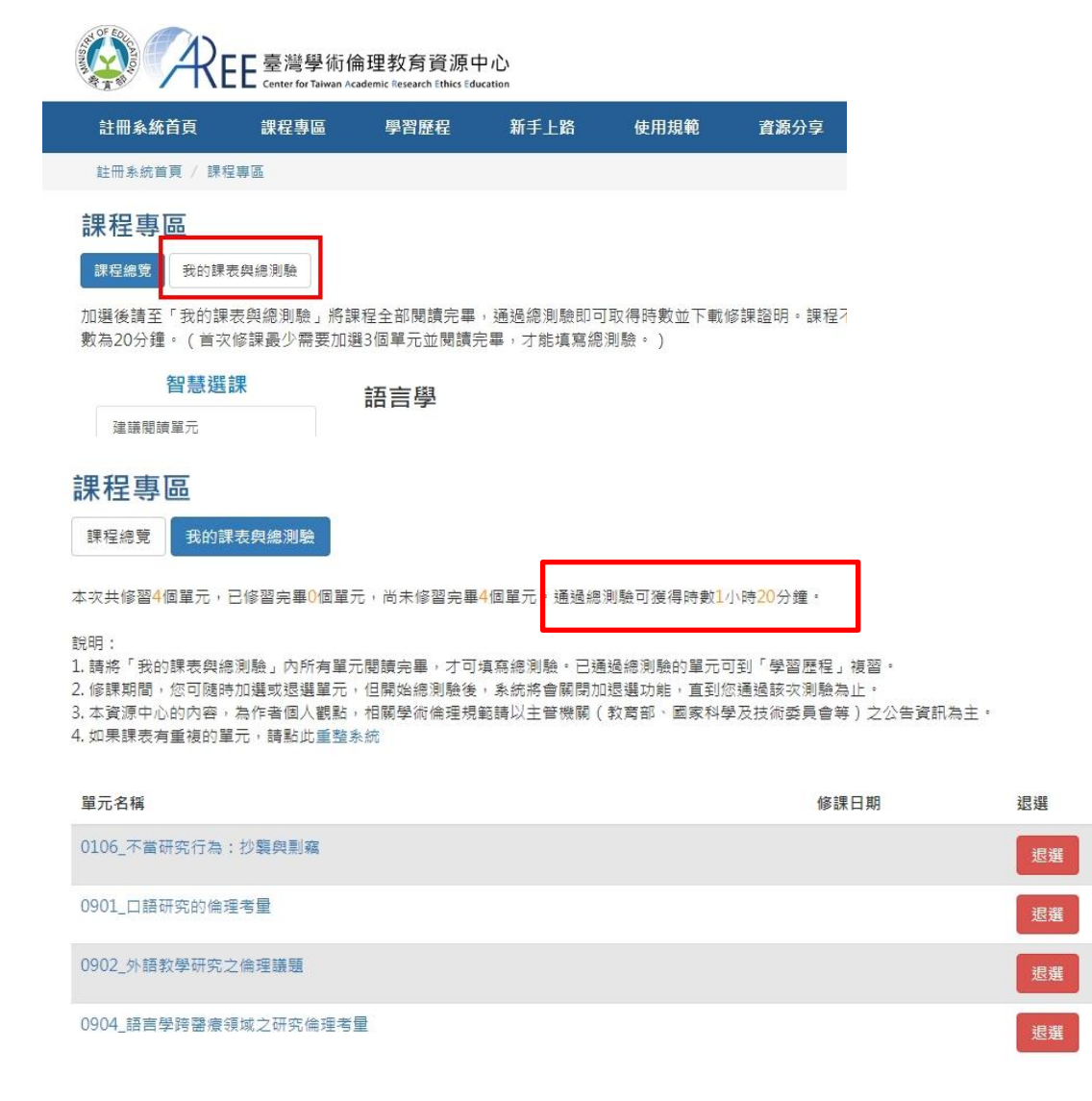

## 步驟五:逐一完成選單左邊的課程,並點選「課後測驗」。通過測驗才算本課程完成。

| 主冊系統首頁            | 課程專圖    | 學習歷程                                   | 新手上路                                                                                          | 使用規範                 | 資源分享     | 最新消息          |  |  |  |
|-------------------|---------|----------------------------------------|-----------------------------------------------------------------------------------------------|----------------------|----------|---------------|--|--|--|
| 外語教學研究之倫          | 命理議題 ~  |                                        |                                                                                               |                      |          |               |  |  |  |
| 單元簡介              |         | ▼外語教學研究之倫理議題                           |                                                                                               |                      |          |               |  |  |  |
| L. 外語教學研究相        | 目關倫理守則  |                                        |                                                                                               |                      |          |               |  |  |  |
| 2. 外語教學研究可<br>理面向 | 可能牽涉的倫  |                                        |                                                                                               |                      |          |               |  |  |  |
| 2.1. 知情同意         |         |                                        |                                                                                               | 單                    | 元簡介      |               |  |  |  |
| 2.2. 隱瞞           |         |                                        | 木闌元介紹從事                                                                                       | 水語教織研究時,             | 研究者可能面臨的 | 的研究倫理問題。外語教學研 |  |  |  |
| 2.3. 風險評估         |         | 究常                                     | イナルノバロはビデノInetなデザスかは、いいた目づ地に開始日辺の入間に注意した。プロログデザ「<br>究常以及単と為観察、会良的官僚動対象,自由研究者同時分演「研究」與「教學」数量面白 |                      |          |               |  |  |  |
| 2.4. 陽私           |         | 各。 然而,教師與研究者的責任與考量重點不同,教師的主要責任在於提供學生最佳 |                                                                                               |                      |          |               |  |  |  |
| 2.5. 保密與圖         | 8       |                                        |                                                                                               |                      |          |               |  |  |  |
| 2.6. 社會責任         |         | 的學習機會,研究者考量的是嚴謹的設計與執行步驟,且有責任培養研究倫理敏感   |                                                                                               |                      |          |               |  |  |  |
| 3. 外語研究案例言        | 語研究戰例討論 |                                        | 度,當研究方法與學生權證證生衝突時,研究者應能意識到研究與教學現場的權力關                                                         |                      |          |               |  |  |  |
| 4. 結語             |         | 係,                                     |                                                                                               |                      |          |               |  |  |  |
| 课後測驗              |         | 之间积固体,业难无口口来态间的人时光清理时事件。               |                                                                                               |                      |          |               |  |  |  |
| 煽文香魂              |         |                                        |                                                                                               |                      |          |               |  |  |  |
| ▶ 回課程選            | 單列      |                                        |                                                                                               | 目                    | 元目標      |               |  |  |  |
|                   |         | 者修                                     | 本單元將介紹執:<br>習本單元後,能9                                                                          | 亍外語教學研究時<br>@達到以下目標: | ,研究者可能面  | 臨的研究倫理問題,期使學習 |  |  |  |
|                   |         | 1. 19                                  | 解外語教學研究                                                                                       | 可能涉及的倫理問             | 是五 。     |               |  |  |  |
|                   |         |                                        |                                                                                               |                      |          |               |  |  |  |

AREE 臺灣學術倫理教育資源中心

| 註冊系統首頁                              | 課程專區  | 學習歷程            | 新手上路                             | 使用規範                                 | 資源分享                              | 最新消息                               |     |
|-------------------------------------|-------|-----------------|----------------------------------|--------------------------------------|-----------------------------------|------------------------------------|-----|
| <b>外語教學研究之倫</b><br>單元簡介             | 理議題 - |                 |                                  | ◆ 言                                  | 果後測驗                              |                                    | •   |
| 1. 外語教學研究相                          | 關倫理守則 |                 |                                  |                                      |                                   |                                    |     |
| <ol> <li>外語教學研究可<br/>理面向</li> </ol> | 能牽涉的倫 | 題目              |                                  |                                      |                                   |                                    | - 1 |
| 2.1. 知情同意                           |       | 1. 以下           | 何者不是外語教學                         | 學研究需考量到的                             | 倫理議題?                             |                                    |     |
| 2.2. 隱瞞                             |       | ○(1)年           | 1.持同實。                           |                                      |                                   |                                    |     |
| 2.3. 風險評估                           |       | ○(2)厍           | 1.<br>随意评估。                      |                                      |                                   |                                    |     |
| 2.4. 隱私                             |       | 〇(3)研           | F究參與者的語言                         | 能力。                                  |                                   |                                    |     |
| 2.5. 保密與匿名                          |       | ○(4)陽           | 景私。                              |                                      |                                   |                                    |     |
| 2.6. 社會責任                           |       |                 |                                  |                                      |                                   |                                    |     |
| 3 外語研究案例討                           | 論     | 2. 關 於          | 外語教學研究的個                         | ・・・・・・・・・・・・・・・・・・・・・・・・・・・・・・・・・・・・ | 一個描述正確?                           |                                    |     |
| 4 結語                                |       | ○(1)在           | E不違法的前提下                         | ,外語教學研究應                             | 影以科學的嚴謹性:                         | 為唯一依歸。                             |     |
| 課後訓驗                                |       | 0(2)9           | N語教學研究 語顧<br>N語教學研究 語顧           | 及黎興學生、木勢<br>不早外田到聯生的                 | 8與學生、以及木:                         | 水學生的學習權益。<br>信同章。                  |     |
| 参考文獻                                |       | 〇(4)夕           | ト語教學研究考量                         | 取樣便利與學生福                             | 晶祉,應以自己的                          | 學生為參與者。                            |     |
| 🔍 回課程選單                             | 三列    | 3. 關於           | 外語教學研究的個                         | <b>侖理考量,以下何</b>                      | 者 <u>錯誤</u> ?                     |                                    | - 1 |
|                                     |       | ○(1)金<br>準<br>弱 | +對外語教學研究<br>≝則」、「心理學<br>發展研究倫理之敏 | 的倫理準則,研3<br>專業人員倫理準則<br>感度。          | <sup>23</sup> 人員可参考「台<br>川」、「教育學門 | 灣語言學學會語言學研究學術倫理<br>保護參與者倫理信條」,協助自己 |     |
|                                     |       | ○(2)隙<br>○(3)落  | 除了社會責任,外<br>時了研究結果可以             | 語教學研究者還應<br>及時地呈現,研9                 | 思考量所做的研究<br>22者可在研究結束             | 有無利益衝突。<br>後,依據研究結果推想並做出教學         |     |
|                                     |       | 题               | iii , 提供未來教                      | 師教學之應用。                              | T 198 /4- 573 11- 6/6 198 3-      |                                    |     |
|                                     | *     | ○(4)复           | 8 7K 9X 611 59 173 F 7 2 P       | ::::秋学研究者,加                          | 5.7館19月99111月17館168               |                                    | *   |

步驟六:分項測驗均完成後, 拉到最下方進行總測驗。

步驟七:執行測驗時請不要關閉分頁,關閉分頁將導致答案不予紀錄且分數重新計算。

| s//ethics.nctu.edu.tw/courses//m// の~自び 約 富豪祭ぶ後垣訪智家連小、×                                                                                                    | - • <b>- ×</b> |
|----------------------------------------------------------------------------------------------------|----------------|
| Courses List My Courses                                                                                                    | ~              |
| ou have taken in My Courses cannot be withdrawn. Upon<br>ounpletion of all the units, you may proceed to the final exam. Questions relevant to the listed units will be given. Please note: All of the core uni<br>re mandatory, thus unable to be withdrawn. Please proceed to the final exam upon completion. | 15             |
| Unit Name Date                                                                                                    |                |
| Academic Writing Skill: Definition and Principles of Authorship 2016/12/12 09:26:56                                                                                                    |                |
| Academic Writing Skill: Paraphrasing and Summarizing 2016/12/12 09:26:59                                                                                                    |                |
| Academic Writing Skill: Quoting 2016/12/12 09:27:03                                                                                                    |                |
| Academic Writing Skill: Referencing 2016/12/12 09:27:05                                                                                                    |                |
| Basic Concepts of Copyright 2016/12/12 09:27:10                                                                                                    |                |
| Basic Concepts of Privacy 2016/12/12 09:27:12                                                                                                    |                |
| Basic Concepts of the Personal Information Protection Act 2016/12/12 09:27:15                                                                                                    |                |
| Government Regulations and Policies in Research Ethics 2016/12/12 09:27:16                                                                                                    |                |
| Introduction to Research Ethics: Definition and Content 2016/12/07 13:47:39                                                                                                    |                |
| Principles and Practice of Human Subject Protection 2016/12/12 09:27:25                                                                                                    |                |
| Professional Norms and Personal Responsibility in Research Ethics 2016/12/12 09:27:27                                                                                                    |                |
| Research Misconduct: Definition and Types 2016/12/12 09:27:28                                                                                                    |                |
| Research Misconduct: Fabrication and Falsification 2016/12/12 09:27:30                                                                                                    |                |
| Research Misconduct: Plaglarism 2016/12/12 09:27:31                                                                                                    |                |
| Research Misconduct: Self-Plaglarism 2016/12/12 09:27:33                                                                                                    |                |
| Research Misconduct: Self-Plaglarism 2016/12/12 09:27:33                                                                                                    |                |

| HOM                                 | IE NEWS                                                                                                    | INTRODUCTION                                                                                                    | COURSES I                                                                                 | PORTFOLIO                                                           | RESOURCES                                      | HELP             |
|-------------------------------------|----------------------------------------------------------------------------------------------------|----------------------------------------------------------------------------------------------------|-------------------------------------------------------------------------------------------|---------------------------------------------------------------------|------------------------------------------------|------------------|
| index /                             | Courses                                                                                                    |                                                                                                    |                                                                                           |                                                                     |                                                |                  |
| xam                                 |                                                                                                    |                                                                                                    |                                                                                           |                                                                     |                                                |                  |
| 1. In t<br>O(1<br>O(2<br>@(3<br>O(4 | the course of a res<br>1)Frugality.<br>2)Punctuality.<br>3)Honesty.<br>4)Passion.                               | earch study, what is th                                                                                                    | e most importar                                                                           | nt core value?                                                      |                                                |                  |
| 2. Wh<br>O(1<br>O(2<br>@(3<br>O(4   | hich of the followin<br>1)Excessively ember<br>2)Present the resea<br>3)Waste research r<br>4)Protract the sche | g is a behavior that a<br>Ilish and interpret the<br>rch data honestly and<br>esources and social co<br>dule of the experimer | esearcher shoul<br>research outcor<br>accurately.<br>ists due to poor<br>t due to fear of | ld engage in?<br>me to increase<br>research desig<br>discussing res | persuasiveness.<br>jn.<br>earch details with i | his/her advisor. |
| 3. If a<br>O(1<br>O(2<br>O(3<br>O(4 | researcher ignore<br>L)Legal penalties.<br>2)Withdrawal of th<br>3)Damage to the n<br>4)All of the above.       | s research ethics, wha<br>e diploma by the Mini<br>ation's reputation re                                                      | t are the conseq<br>stry of Education<br>garding scientifi                                | uences that m<br>n.<br>ic research.                                 | ay arise?                                      |                  |
| 4. Wh<br>O(1<br>O(2<br>©(3          | nich of the followin<br>1)Universal declara<br>2)Regulations of re<br>3)A code of ethics                        | g does not belong to<br>tions and reports.<br>search ethics legislate<br>for research conduct.<br>bmitting research woo       | the professional<br>d by the state.                                                       | I norms of rese                                                     | earch ethics?                                  |                  |

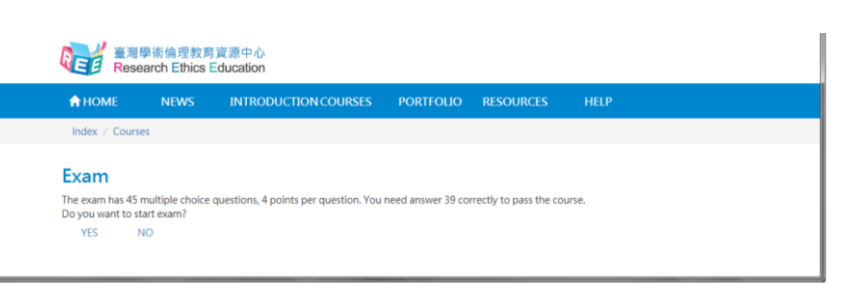

步驟八:通過測驗後,點選「學習歷程」並確認修課時數達6小時。

步驟九:點選「下載修課證明」, 並將 pdf 檔案交給老師後, 此測驗全數完成。

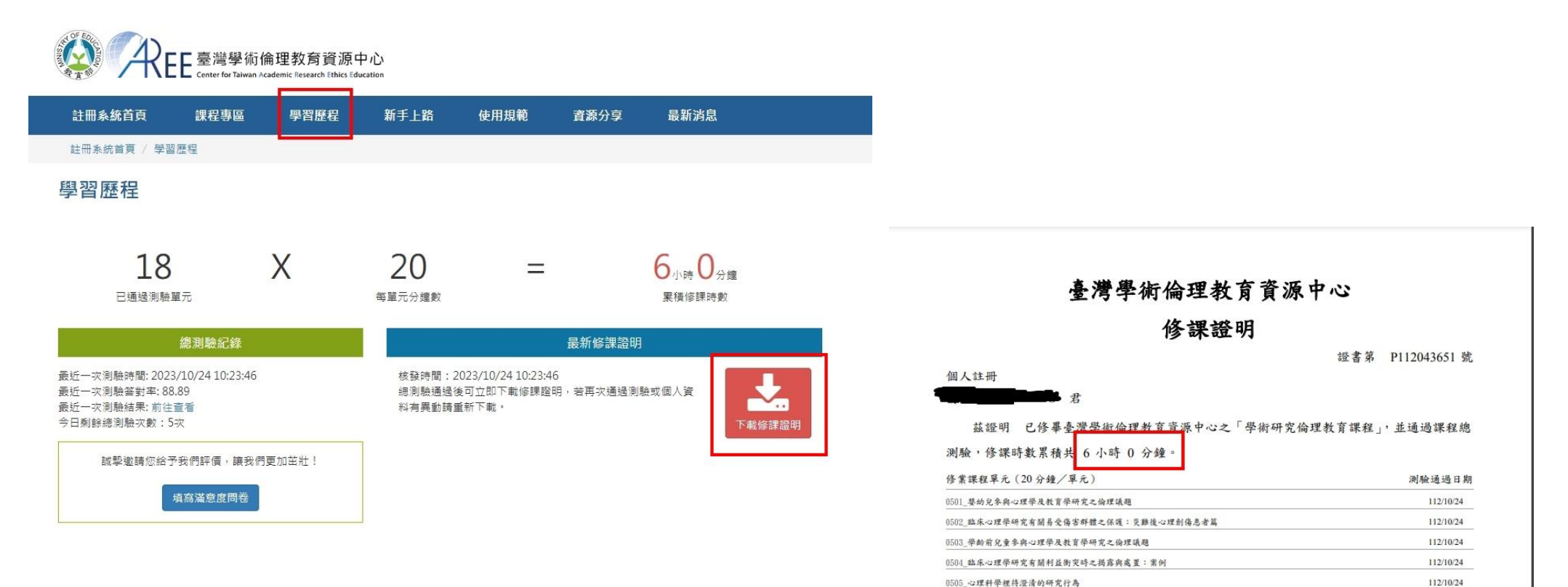

0505\_心理科學裡待澄清的研究行為

0703 研究中常見之著作權爭議案例分析

0704\_學位論文題目發想一社會科學類

0701\_研究主题的發想與擇定

0702\_文獻資料的來源與搜尋

0605\_學術、學位、與維權一毛思迪違反研究倫理事件的始末與後續

112/10/24

112/10/24

112/10/24

112/10/24

112/10/24